# How to Delay or Schedule Email in Office 365

# Outlook on the web

- 1. After composing your message, select the dropdown menu next to the **Send** button at the bottom of the message (next to Discard).
- 2. Select Send later:
- 3. Select the date and time you'd like the email to be delivered and click **Send.**

Video Demonstration – Screen Capture

## **Outlook for Windows**

- 1. After composing your message, click the **Options** tab.
- 2. In the More Options group, click Delay Delivery.
- 3. Under Delivery options, check the box for **Do not deliver before**, and select a date and time.
- 4. After you click **Send**, the message remains in the **Outbox** folder until the delivery time.

Video Demonstration – Screen Capture

### Outlook for Mac

- 1. After composing your message, select the Down Arrow next to Send.
- 2. Select Send Later.
- 3. Use the Dropdown Menus to select the date and time you wish to have the email delivered.
- 4. Select Send.

Video Demonstration- Screen Capture

### Apple Mail

Apple Mail currently does not have the Send Later function built in. If users want to utilize the Send-Later function, then it is recommended to use Outlook.